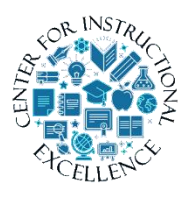

LockDown Browser/Monitor Fixit Errors & Re-confirming Exam Settings

For those who use Respondus Lockdown Browser and Montor for proctoring an exam, AFTER you have copied a course from one semester to

the next, you must go to Assessments, Quizzes and click on the LockDown Browser tab and proceed to follow directions within the attached document.

This process is important in that after copying the course the browser/monitor connection needs to be reset. Sometimes this resetting causes a loss of the password originally entered the Lockdown Browser/Monitor settings. Following directions set out in the attached document will help eliminate any issues during proctoring.

## Directions

1. Using the course navigation menu click on Assessments and then Quizzes.

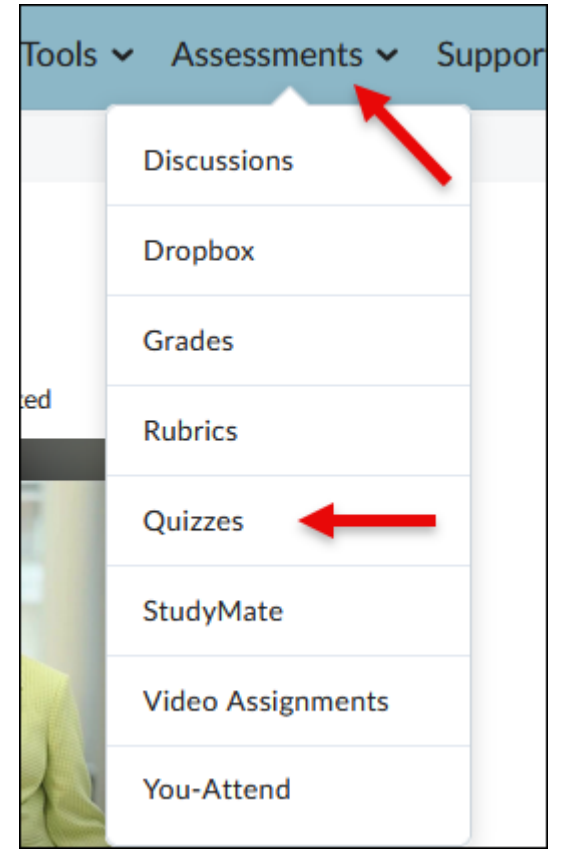

2. Click on the LockDown Browser tab.

| Course Home    | myBC Books     | Content   | Course Too   | ols 🗸 Assessm |
|----------------|----------------|-----------|--------------|---------------|
| Manage Quizzes | Question Libra | ary Stati | stics Lockl  | Down Browser  |
| New Quiz       | Edit Categorie | es        | More Actions |               |

**3.** IF you are prompted with the following **click** on "Do not ask me again for this application" and Continue.

|                                                                                         | Manage Quizzes      | Question Library   | Statistics  | LockDown Browser       |
|-----------------------------------------------------------------------------------------|---------------------|--------------------|-------------|------------------------|
| Application Respondus v4.0 by Respond Do not ask me again for this application Continue | us Inc is trying to | access your inform | ation. Woul | d you like to proceed? |

ſ

\_\_\_\_\_

**4.** IF you are prompted with the following, **click** checkbox in the lower left course for "Don't show this page again" and then **select** "Continue to the LockDown Browser".

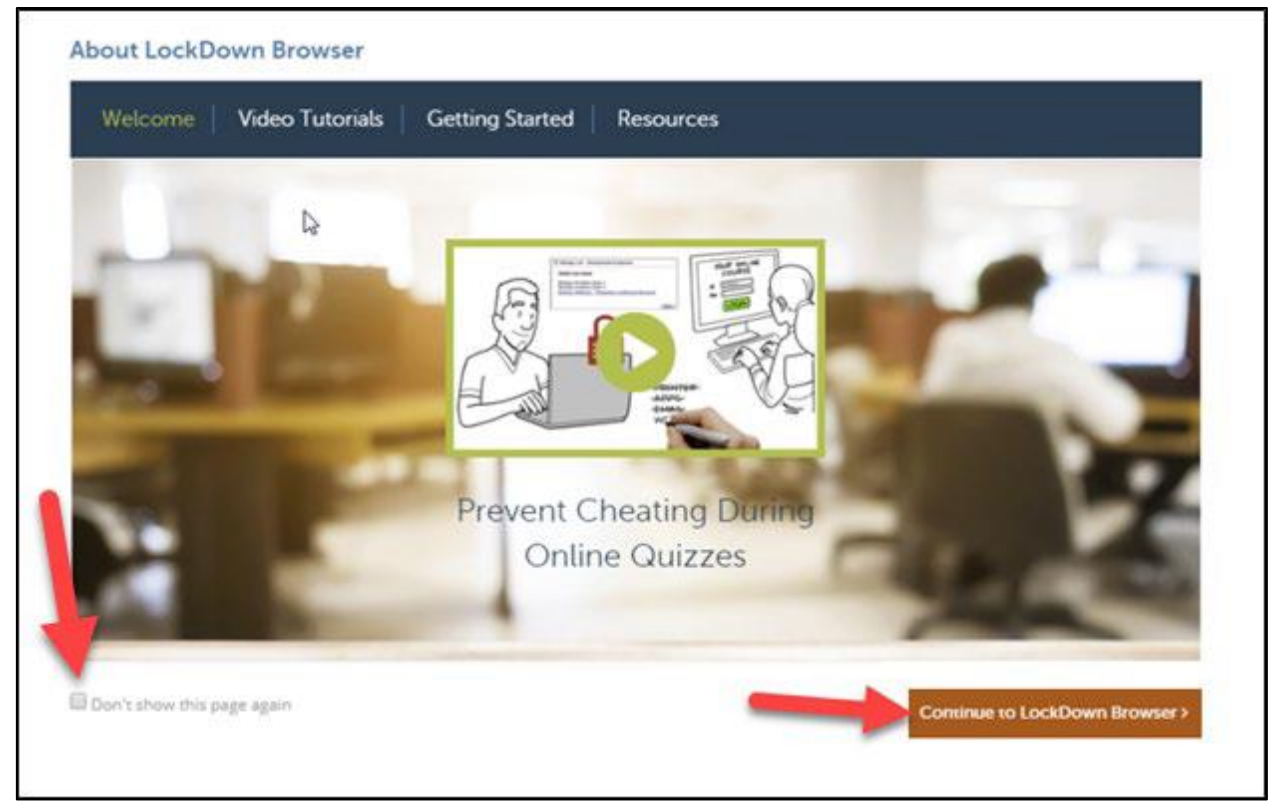

5. If there are any issues you will be prompted with a notification indicating settings were not copied. **Click** OK and then **click** the X in the upper right corner of the next prompt to close.

| The page at https://smc-service-cloud.respondus2.com says:         LockDown Browser settings were not copied for one or more exams. Please review and adjust the settings as needed.         OK         OK         Your Settings Have Been Updated!         Copied courses require instructors to access the LockDown Browser dashboard before exams can be taken by students. You just did that, so you're all set!         OK | es    | Question                                              |                                                                                                    |               |
|----------------------------------------------------------------------------------------------------|-------|-------------------------------------------------------|----------------------------------------------------------------------------------------------------|---------------|
| LockDown Browser settings were not copied for one or more exams. Please review and adjust the settings as needed.<br>OK OK Copied courses require instructors to access the LockDown Browser dashboard before exams can be taken by students. You just did that, so you're all set!                                                                                                    |       |                                                       | The page at https://smc-service-cloud.respondus2.com says:                                                                                                    |               |
| Copied courses require instructors to access the LockDown Browser dashboard before exams can be taken by students. You just did that, so you're all set!                                                                                                    |       |                                                       | LockDown Browser settings were not copied for one or more exams. Please review and adjust the settings as needed.                                                                                             |               |
| S LockDown Browser Dashboard About LockDow<br>Important Message X<br>Your Settings Have Been Updated!<br>Copied courses require instructors to access the LockDown Browser dashboard before exams can be taken by<br>students. You just did that, so you're all set!                                                                                                    |       |                                                       | ОК                                                                                                    |               |
| S LockDown Browser Dashboard About LockDown Important Message Your Settings Have Been Updated! Copied courses require instructors to access the LockDown Browser dashboard before exams can be taken by Students. You just did that, so you're all set!                                                                                                    |       |                                                       |                                                                                                    | _             |
| S LockDown Browser Dashboard About LockDown Important Message X Your Settings Have Been Updated! Copied courses require instructors to access the LockDown Browser dashboard before exams can be taken by Students. You just did that, so you're all set!                                                                                                    |       |                                                       |                                                                                                    |               |
| Important Message       X         Your Settings Have Been Updated!       X         Copied courses require instructors to access the LockDown Browser dashboard before exams can be taken by students. You just did that, so you're all set!       Aonit                                                                                                    |       |                                                       |                                                                                                    |               |
| Your Settings Have Been Updated!<br>Copied courses require instructors to access the LockDown Browser dashboard before exams can be taken by<br>students. You just did that, so you're all set!                                                                                                    | s Loc | kDown Bi                                              | owser Dashboard A                                                                                                    | bout LockDown |
| Copied courses require instructors to access the LockDown Browser dashboard before exams can be taken by students. You just did that, so you're all set!                                                                                                    | s Loc | kDown Bı                                              | owser Dashboard A<br>Important Message                                                                                                    | bout LockDown |
| 2. Fint d                                                                                                    | s Loc | <b>KDown Bi</b><br>Your Settir                        | rowser Dashboard A<br>Important Message                                                                                                    | bout LockDown |
|                                                                                                    | s Loc | Xour Settin<br>Your Settin<br>Copied cou<br>students. | rowser Dashboard A<br>Important Message<br>ngs Have Been Updated!<br>Irses require instructors to access the LockDown Browser dashboard before exams can be taken by<br>You just did that, so you're all set! | bout LockDown |

3

**6.** Look for "Error" prompts and **click** the "Fix it" button to repair. It is best to fix each one separately.

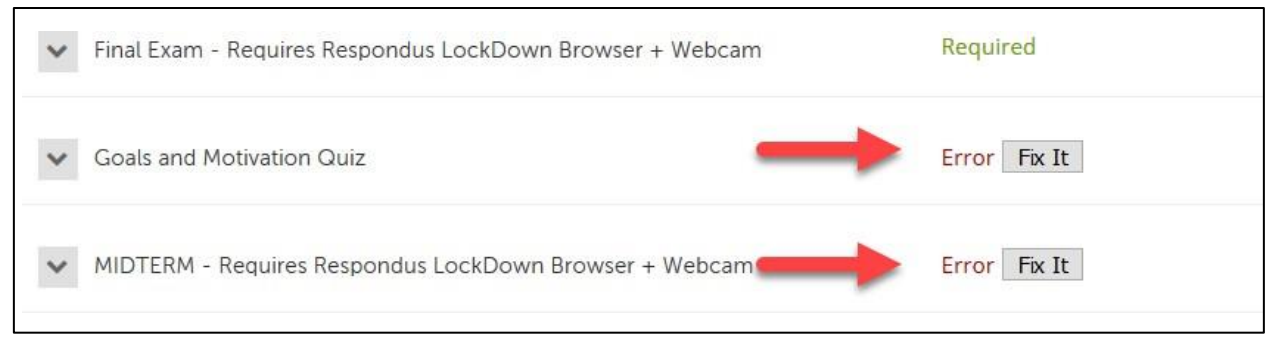

7. IF you had an error for an exam set for Lockdown Browser and/or Monitor, such as a MIDTERM or FINAL go to Settings and make sure your original configurations are still intact.
 Click on the down arrow in front of exam and select Settings.

| V MIDTERM - Requi | ires Respondus LockDown Browser + Webcam |
|-------------------|------------------------------------------|
| Settings          |                                          |
| Class Results     | rk                                       |
| Exam Stats        |                                          |
|                   |                                          |
|                   |                                          |

8. You may need to re-enter a password as well as re-select the option for "Either Respondus Monitor or a proctored lab can be used to take this exam" if those were the original settings.

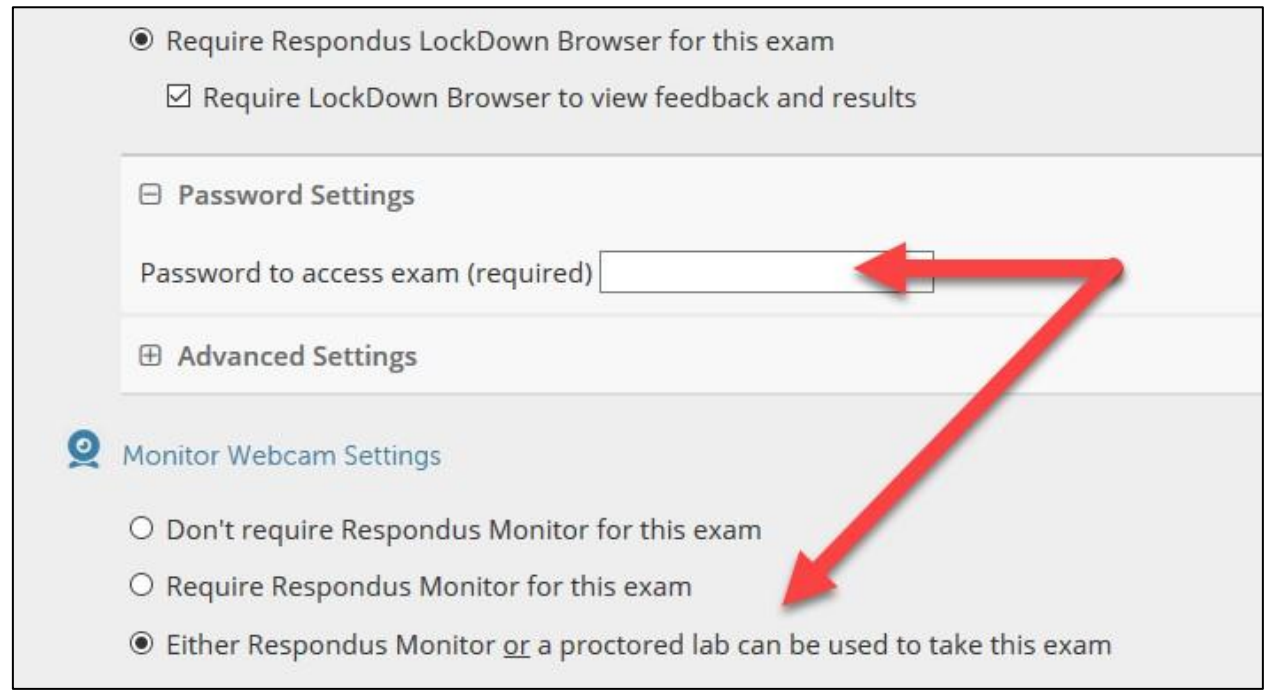